## 1. Klikněte na "Přihlášení" v pravém horním rohu

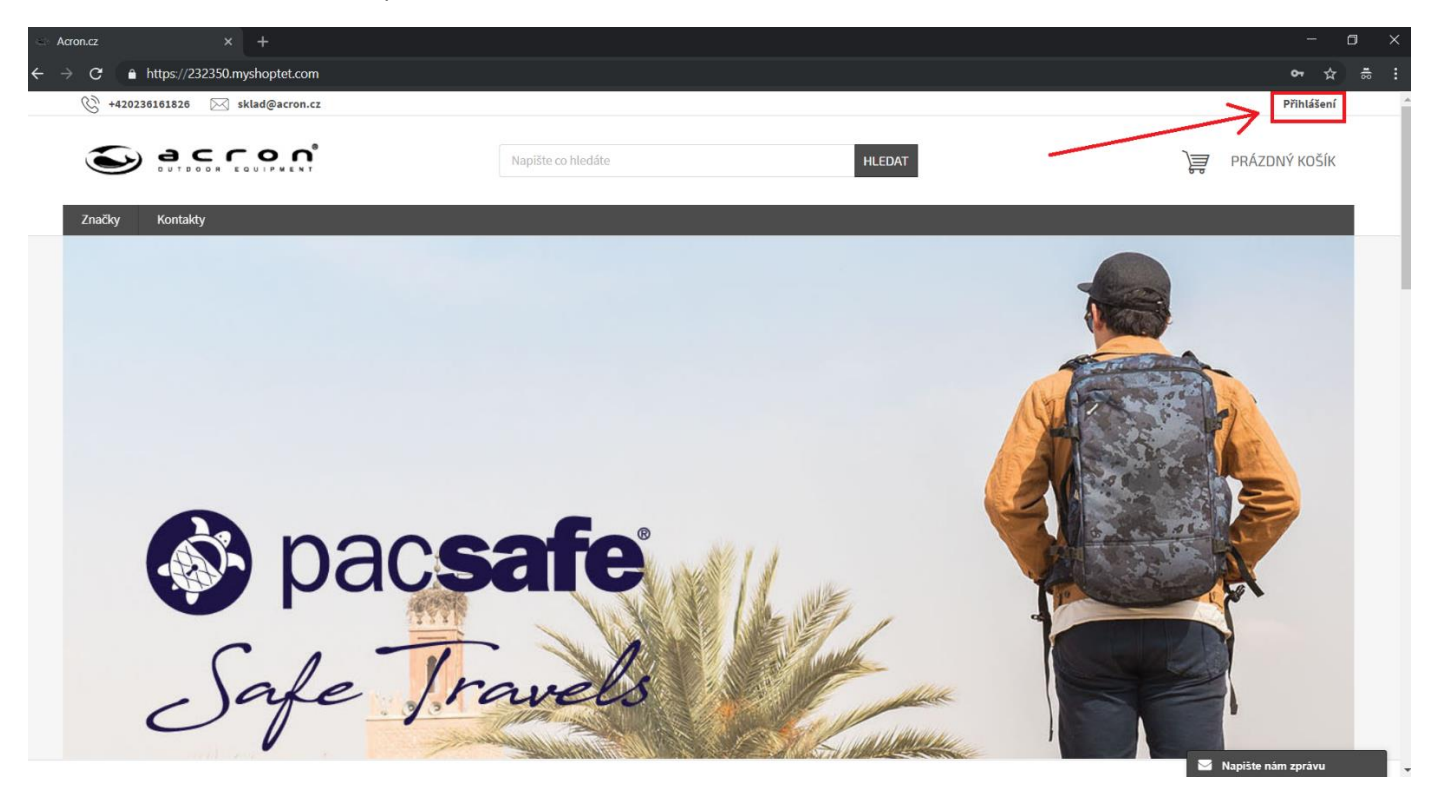

2. Klikněte na "Nová registrace"

| < Acron.cz × +                    |                |                    |        |                                       |              | ٥ | × |
|-----------------------------------|----------------|--------------------|--------|---------------------------------------|--------------|---|---|
| ← → C ♠ https://232350.myshopte   | t.com          |                    |        |                                       | o- ⊀         |   |   |
| 🛞 +420236161826 🖂 sklad@ac        | ron.cz         |                    |        |                                       | Přihlášen    | í |   |
|                                   | n°.            | Napište co hledáte | HLEDAT | Přihlášení k vašemu účtu              |              |   |   |
| Značky Kontakty                   |                |                    |        | E-mailová adresa (např. jan@novak.cz) |              |   |   |
|                                   |                |                    |        | Heslo                                 |              |   |   |
|                                   |                |                    | 7      | Nová registrace<br>Zapomenuté heslo   | PŘIHLÁSIT SE |   |   |
| tuty/2233.0mydoopte.com/vogtatac/ | pacs<br>fe Tra | afe<br>well        |        |                                       |              |   |   |

## 3. Zvolte "Velkoobchodní odběratel"

| 🐵 Registrace - Acron.cz 🛛 🗙 🕂                                                    |                      |                                |                   |        |   | -                  | o x |
|----------------------------------------------------------------------------------|----------------------|--------------------------------|-------------------|--------|---|--------------------|-----|
| $\leftrightarrow$ $\rightarrow$ <b>C</b> $rac{}$ https://232350.myshoptet.com/re |                      |                                |                   |        |   | প 🕁                | ÷.  |
| 🛞 +420236161826 🖂 sklad@acron.cz                                                 |                      |                                |                   |        |   | Přihlášení         | A   |
|                                                                                  |                      | Napište co hledáte             |                   | HLEDAT | ) | PRÁZDNÝ KOŠÍK      |     |
| Značky Kontakty                                                                  |                      |                                |                   |        |   |                    | 1   |
| Registrace                                                                       |                      |                                |                   |        |   |                    |     |
| KATEGORIE                                                                        | Registrace           |                                |                   |        |   |                    |     |
| + Značky                                                                         | Typ zákazníka        |                                |                   |        |   |                    | - 1 |
|                                                                                  | 🔵 Koncový zákazník   |                                |                   |        |   |                    | - 1 |
| $\mathbf{k}$                                                                     | Velkoobchodní odběra | tel (Registrace bude schválena | v nejbližší době) |        |   |                    | - 1 |
|                                                                                  | Osobní údaje         |                                |                   |        |   |                    | - 1 |
|                                                                                  | Email *              |                                |                   |        |   |                    |     |
|                                                                                  | Heslo *              |                                |                   |        |   |                    |     |
|                                                                                  | Heslo (kontrola) *   |                                |                   |        |   |                    |     |
|                                                                                  | Fakturační adresa    |                                |                   |        |   |                    |     |
|                                                                                  | Jméno a příjmení *   |                                |                   |        |   |                    |     |
|                                                                                  | Telefon *            |                                |                   |        |   |                    |     |
|                                                                                  | Ulice a číslo domu * |                                |                   |        |   | Napište nám zprávu | -   |

4. Vyplňte všechny údaje a dole klikněte na "Registrovat"

| Registrace - Acron.cz × +                  |                        |                                                                        |                       | - 0 ×                                              |
|--------------------------------------------|------------------------|------------------------------------------------------------------------|-----------------------|----------------------------------------------------|
| ← → C 🌢 https://232350.myshoptet.com       |                        |                                                                        |                       | 아 ☆ 蒂 :                                            |
|                                            | Ulice a číslo domu *   |                                                                        |                       |                                                    |
|                                            | Město *                |                                                                        |                       |                                                    |
|                                            | PSČ *                  |                                                                        |                       |                                                    |
|                                            | Země *                 | Česká republika 🗸                                                      |                       |                                                    |
|                                            | Název společnosti *    |                                                                        |                       |                                                    |
|                                            | ıč*                    |                                                                        |                       |                                                    |
|                                            | DIČ                    |                                                                        |                       |                                                    |
|                                            | Chci odebírat newslett | ery                                                                    |                       |                                                    |
| K                                          | REGISTROVAT            |                                                                        |                       |                                                    |
| Secon                                      | KONTAKT                | INFORMACE PRO VÁS                                                      | ODEBÍRAT NEWSLETTER   |                                                    |
|                                            | 🖂 sklad@acron.cz       | Kontakty                                                               | Vaše e-mailová adresa | $\rightarrow$                                      |
|                                            |                        | Obchodní podmínky<br>Podmínky ochrany osobních údajů<br>Reklamační řád |                       | _                                                  |
|                                            |                        |                                                                        |                       | _                                                  |
| Copyright 2018 Acron.cz. Všechna práva vyh | razena.                |                                                                        |                       | Vytvořil Shoptet Vytvořil shoptet Vytvořil shoptet |

5. Pokud byla registrace úspěšná, zobrazí se Vám následující okno. Nyní je potřeba počkat na potvrzení. O výsledku Vás budeme informovat emailem.

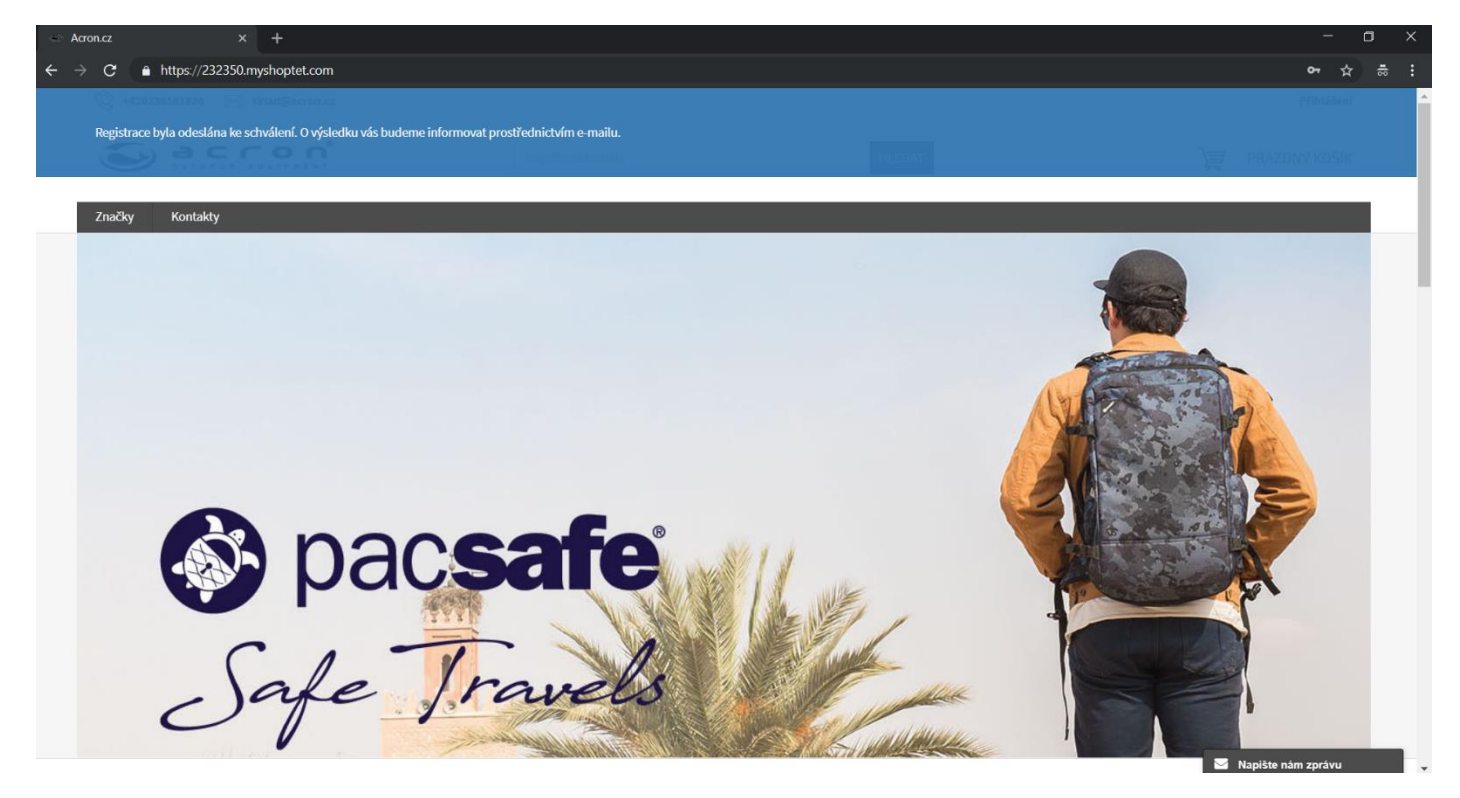